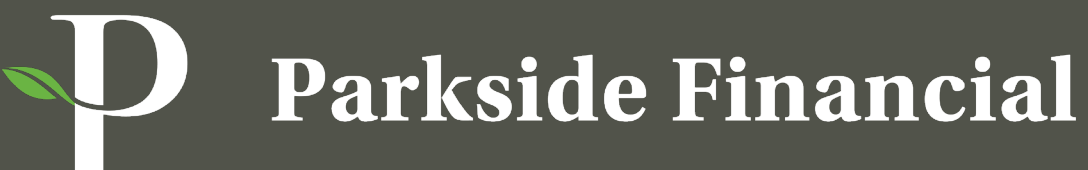

AN UNCOMMON PARTNERSHIP

# New Digital Platform

Welcome to the new Parkside Financial Bank & Trust online banking platform and app!

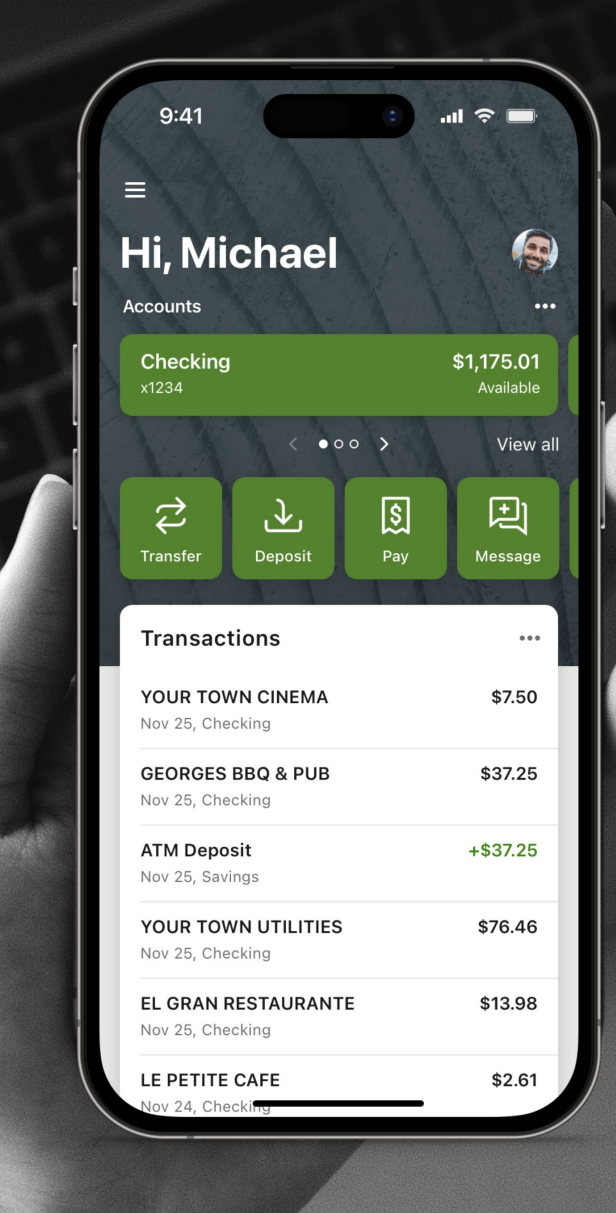

DIGITAL BANKING PLATFORM

## **Table of Contents**

| Preview of New Digital Banking Platform   | 3 - 8 |
|-------------------------------------------|-------|
| First Time Login Guidance                 | 9-17  |
| Additional Guidance for Business Accounts | 18-20 |

# Preview of New Digital Banking Platform

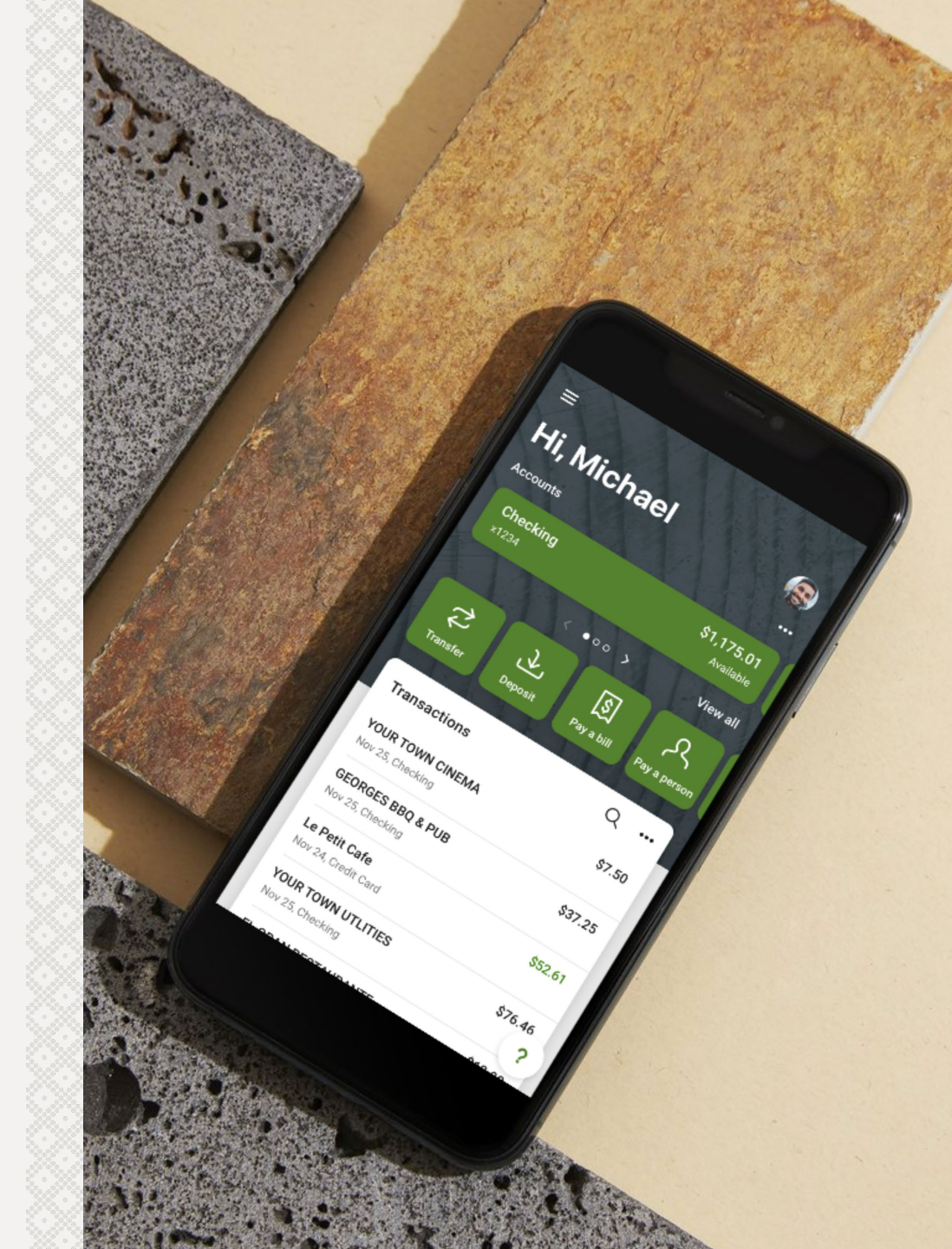

### Note: Note:

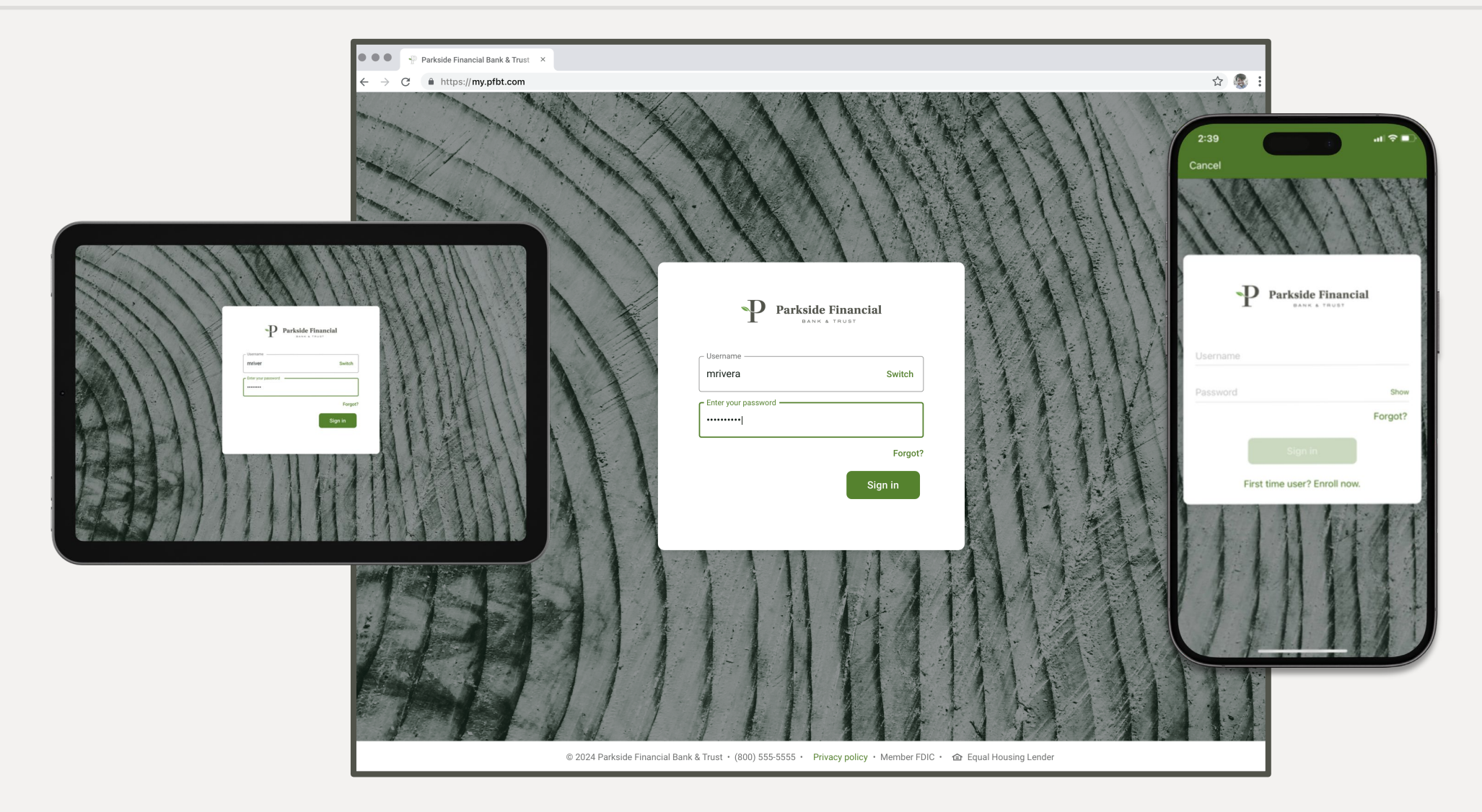

### N DIGITAL BANKING | HOMEPAGE

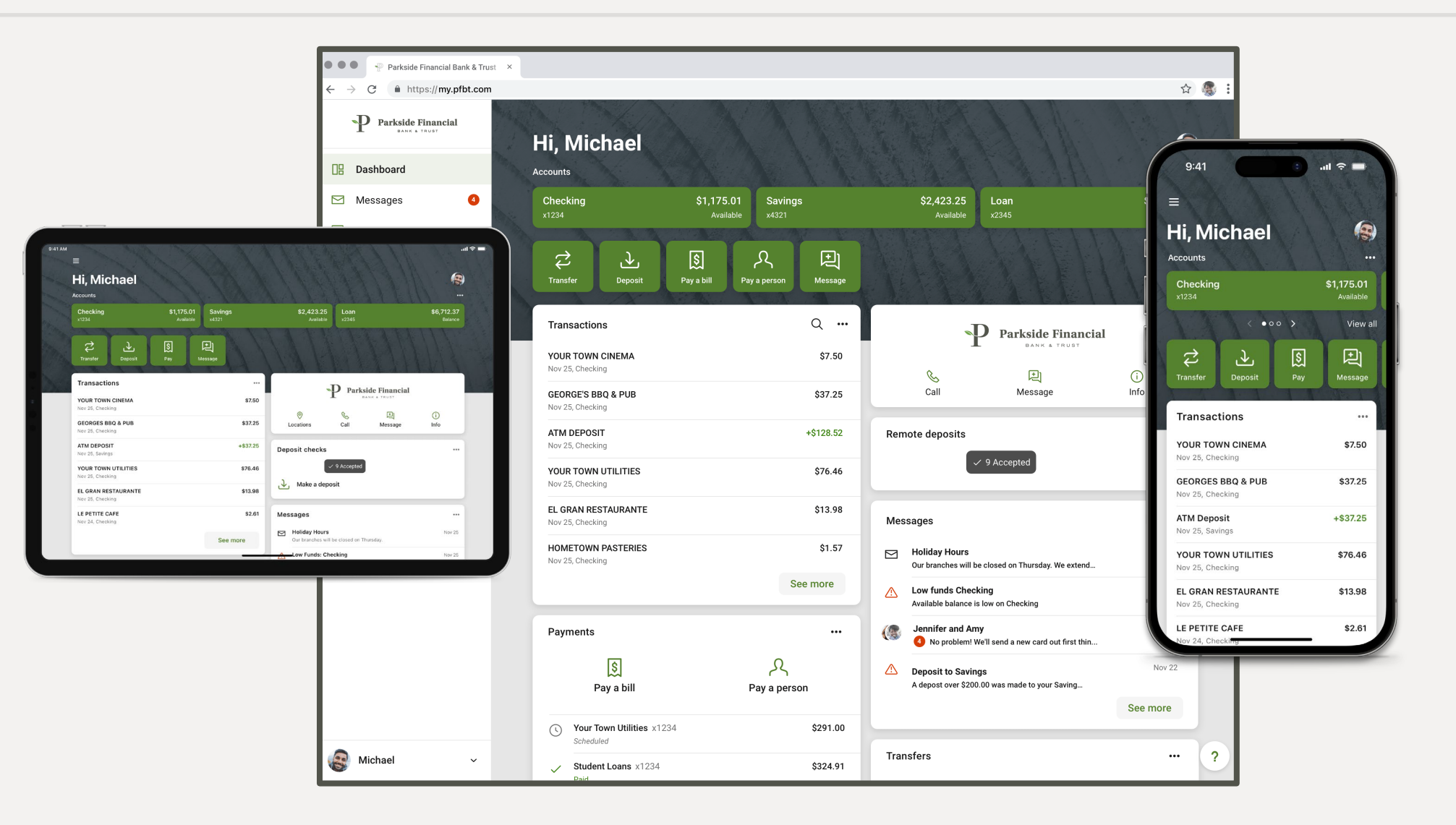

### **DIGITAL BANKING |** TRANSACTIONS DASHBOARD

|                                                                                                    |                                     | • • • Parksid                                  | e Financial Bank & Trust ×                                                                                     |                                                   |            |                                  |                 |                                 |                             |
|----------------------------------------------------------------------------------------------------|-------------------------------------|------------------------------------------------|----------------------------------------------------------------------------------------------------|---------------------------------------------------|------------|----------------------------------|-----------------|---------------------------------|-----------------------------|
|                                                                                                    |                                     | $\leftrightarrow$ $\rightarrow$ C $\hat{m}$ ht | tps://my.pfbt.com                                                                                              |                                                   |            |                                  |                 | ☆ 🌆 :                           |                             |
|                                                                                                    |                                     | P Parkside                                     | P Parkside Financial                                                                                           |                                                   |            |                                  | \$6 737 24      | 737 2                           |                             |
|                                                                                                    |                                     | 🔡 Dashboard                                    | The second second second second second second second second second second second second second second second s | x2345                                             |            |                                  | <b>\$</b> 0,    | Ave 9:41                        | ■ \$ III.                   |
|                                                                                                    |                                     | Messages                                       |                                                                                                    | Activity                                          | ± @ Q      | \$ B                             | A \$            | Back                            |                             |
| 9:41 AM                                                                                                    | C Bark                              | Transactions                                   | a ≉ In.                                                                                                    |                                                   | \$         | Transfer Documents               | Alert Settings  | x1234 - 2 min ago               | \$1,175.01<br>Available (i) |
| All Cash Credit Borrowed Investments<br>(S Checking \$1,512.03<br>x1234 - 4 mirs ago Acabite                            | Checking<br>x1234 - 2 min ago       |                                                | \$1,175.01<br>Available ①                                                                                      | YOUR TOWN CINEMA<br>Nov 25                        | \$7.50     | Details                          |                 | Mon, Nov 25<br>YOUR TOWN CINEMA | \$7.50                      |
| (s)         Savings<br>x4321 - 4 mins ago         \$2,564.13<br>Available           (c)         Loan         \$6,712.37 | YOUR TOWN CINEMA                    |                                                | \$7.50                                                                                                    | GEORGE'S BBQ & PUB<br>Nov 25                      | \$37.25    | Activity<br>Date of last deposit | 11/24/20        | GEORGES BBQ & PUB               | \$37.25                     |
| x2345 - 4 mins ago Balance -<br>Organize                                                                                | YOUR TOWN UTILITIES                 |                                                | \$76.46                                                                                                    | YOUR TOWN UTILITIES<br>Nov 25                     | \$76.46    | Interest                         |                 | YOUR TOWN UTILITIES             | \$76.46                     |
|                                                                                                    | EL GRAN RESTAURANTE<br>Sun, Nov 24  |                                                | \$13.98                                                                                                    | EL GRAN RESTAURANTE<br>Nov 25                     | \$13.98    | Rate<br>Accrued                  | 1.2%<br>\$89.00 | EL GRAN RESTAURANTE             | \$13.98                     |
|                                                                                                    | ATM DEPOSIT                         |                                                | +\$128.52<br>\$1.57                                                                                            | TRANSFER FROM CHECKING<br>Nov 25                  | - \$128.52 | YTD accrued                      | \$89.00         | Sun, Nov 24                     |                             |
|                                                                                                    | Sat, Nov 23<br>FILLR UP GAS STATION |                                                | \$29.31                                                                                                    | HOMETOWN PASTERIES<br>Nov 25                      | \$1.57     |                                  |                 |                                 | +\$128.52                   |
|                                                                                                    | GEORGE'S BBQ & PUB                  |                                                | \$18.36                                                                                                    | FILL'R UP GAS STATION<br>Nov 25                   | \$29.31    |                                  |                 | Sat Nov 23                      | \$1.57                      |
|                                                                                                    | PAMPERED PETS SH <del>op</del>      |                                                | \$219.12                                                                                                    | THE TODDLERS TENT CLOTHING<br>Nov 25              | \$18.36    |                                  |                 | FILLR UP GAS STATION            | \$29.31                     |
|                                                                                                    |                                     |                                                |                                                                                                    | EMPLOYMENT GOODS OFFICE SUPPLY<br>Nov 25          | \$16.04    |                                  |                 | GEORGE'S BBQ & PUB              | \$18.36                     |
|                                                                                                    |                                     |                                                |                                                                                                    | PAMPERED PETS SHOP<br>Nov 25                      | \$19.35    |                                  |                 | Fill'r Up Gas <u>Station</u>    | \$16.04                     |
|                                                                                                    |                                     |                                                |                                                                                                    | ELECTRONIC ERIC COMPUTER & PHONE REPAIR<br>Nov 25 | \$219.12   |                                  |                 |                                 |                             |
|                                                                                                    |                                     |                                                |                                                                                                    | GEORGE'S BBQ & PUB<br>Nov 25                      | \$19.81    |                                  |                 |                                 |                             |
|                                                                                                    |                                     | Michael                                        | ~                                                                                                    | HOMETOWN PASTERIES<br>Nov 25                      | \$12.33    |                                  |                 | ?                               |                             |
|                                                                                                    |                                     | •                                              |                                                                                                    | A10.00                                            | A1.00      |                                  |                 |                                 |                             |

### **DIGITAL BANKING |** TRANSACTIONS

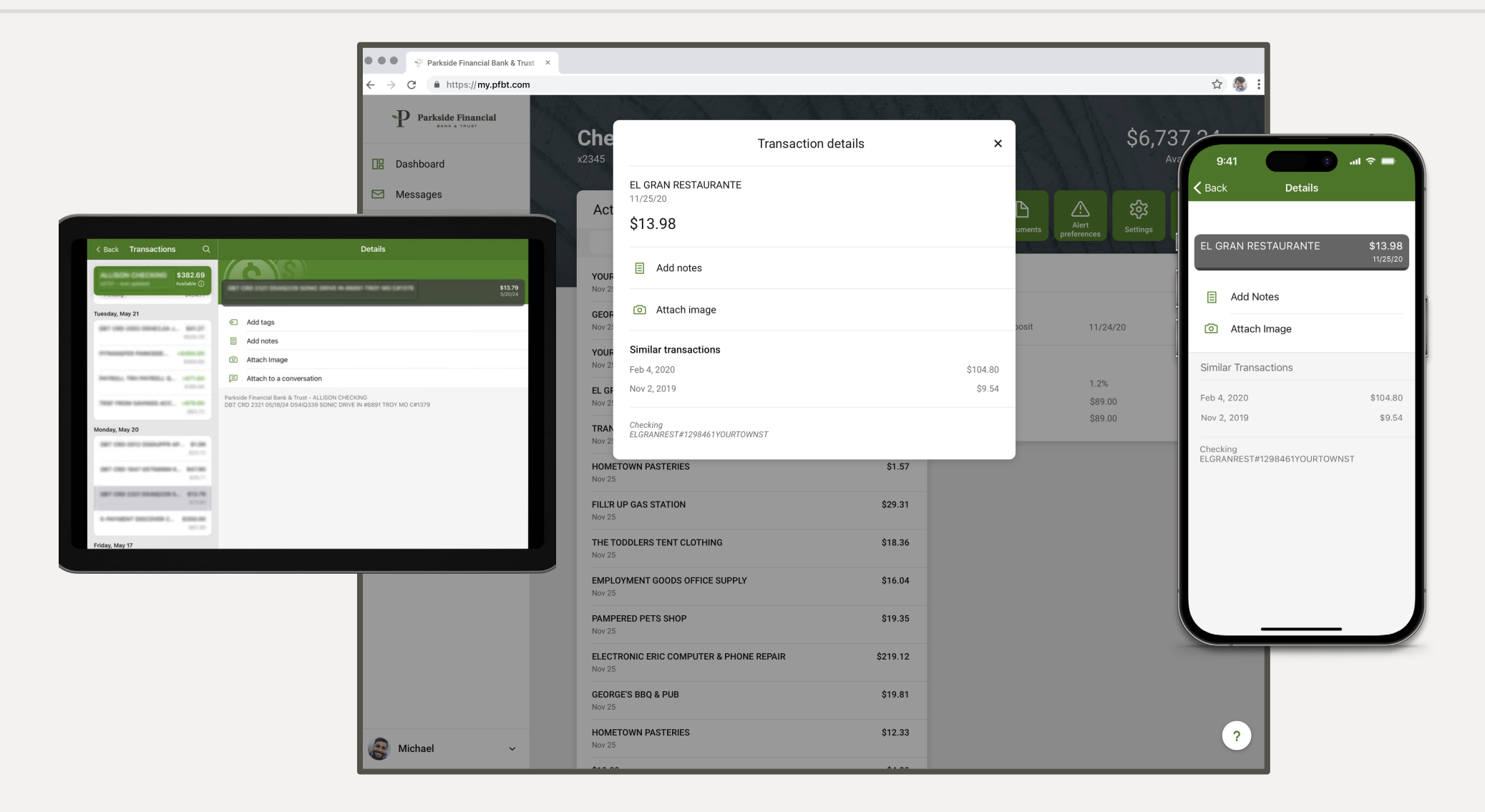

![](_page_7_Picture_1.jpeg)

# **First Time Login Guidance**

![](_page_8_Picture_3.jpeg)

### **FIRST TIME LOGIN** | DESKTOP

## **Desktop Guidance:**

- 1. Visit our website homepage or access the platform via my.pfbt.com.
- 2. Enter your Username and Password from our previous system.
- 3. Set up Two-Factor Authentication for added security.

![](_page_9_Picture_5.jpeg)

### **FIRST TIME LOGIN** | APP

## **App Guidance:**

- 1. Download the Parkside Financial app from your favorite app store.
- 2. Upon opening, enter your username and password.
- 3. Follow the prompts to set up Two-Factor Authentication.
- 4. For a seamless authentication process, ensure your current phone number is updated during setup.

![](_page_10_Picture_6.jpeg)

![](_page_11_Picture_0.jpeg)

### **Two-factor** Authentication

![](_page_11_Picture_2.jpeg)

### **FIRST TIME LOGIN** | 2FA OPTIONS

### Authenticator App

| Use an authenticator app                                                                                    |
|----------------------------------------------------------------------------------------------------|
| Download a free authenticator app, add a new account, and then scan this QR code to set up your<br>account: |
|                                                                                                    |
| or enter the code manually PNOVAR2BFBVUA02CKORWOOTSHZLUGRJONBLWE2KOGNEVKTT5KRAA                             |
|                                                                                                    |
| Verification code                                                                                           |
| Don't ask for codes again while using this browser                                                          |
| Verify                                                                                                    |
|                                                                                                    |
| Parkside Financial Bank & Trust 🔹 (314) 290-8600 🔹 Privacy policy 🔹 Member FDIC 🔹 🖨 Equal Housin            |

#### Phone

![](_page_12_Figure_5.jpeg)

### Authy App

| <t< th=""></t<>                                                                               |
|-----------------------------------------------------------------------------------------------|
| Get codes from the Authy app                                                                  |
| Provide an email and phone number to get codes via phone,<br>SMS, or Authy authenticator app. |
| Email                                                                                         |
| +1 Phone                                                                                      |
| US/Canada                                                                                     |
| Need help?                                                                                    |
|                                                                                               |
| ide Financial Bank & Trust 🔸 (314) 290-8600 🔸 Privacy policy 🔸 Member FDIC 🔸 🍙 Equal H        |

### **FIRST TIME LOGIN** | PHONE EXAMPLE (2FA)

![](_page_13_Picture_1.jpeg)

### **FIRST TIME LOGIN** | AUTHY EXAMPLE (2FA)

![](_page_14_Figure_1.jpeg)

### **FIRST TIME LOGIN** | SETTING UP YOUR PIN

Step 1

![](_page_15_Picture_2.jpeg)

![](_page_15_Picture_3.jpeg)

Step 3

![](_page_15_Figure_5.jpeg)

![](_page_16_Picture_1.jpeg)

# Additional Guidance for Business Accounts

![](_page_17_Picture_3.jpeg)

![](_page_18_Picture_0.jpeg)

![](_page_18_Picture_1.jpeg)

Once clients have logged in to our new online banking platform for business users, they will be directed to their dashboard. To utilize services such as **ACH**, **Wire Transfers**, **Positive Pay**, **and Remote Deposit**, clients should navigate to the Cash Management section.

![](_page_19_Picture_0.jpeg)

![](_page_19_Figure_1.jpeg)

### GUIDANCE FOR BUSINESS ACCOUNTS

## Mobile Clarification

- For mobile users, the new app offers the same capabilities as the previous version.
- However, to access additional services, such as ACH, Wire Transfers, Positive Pay, and Remote Deposit, users will need to access the digital banking platform on a desktop.

![](_page_20_Picture_4.jpeg)

| 9:41                | : ?                |          |
|---------------------|--------------------|----------|
| AA 🔒 my.pfbt.co     | om C               |          |
| YA MAN              | 、大大的品质             | 1º       |
|                     | Parkside Financial | ≡ Parks  |
| Hi, Michael         | 🛯 Dashboard        | Hi the   |
| Assounts            | ⊠ Messages 🛛 3     | Accounts |
| Accounts            | Accounts           |          |
| Checking            |                    |          |
| x1234               | ⑦ Support          | 51       |
| < • • • • • •       |                    | Transfer |
| $\rightarrow$       |                    | Transa   |
| $\varphi$ $\bullet$ |                    | -        |
| Transfer Deposit Pa |                    | MOX SHIT |
|                     |                    | Pending  |
| Transactions        |                    | 00001.0  |
| Transactions        | C My profile       | P381938  |
| YOUR TOWN CINEMA    |                    | Pending  |
|                     |                    |          |